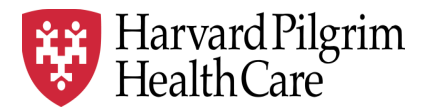

# HPHC LCU Reporting User Guide

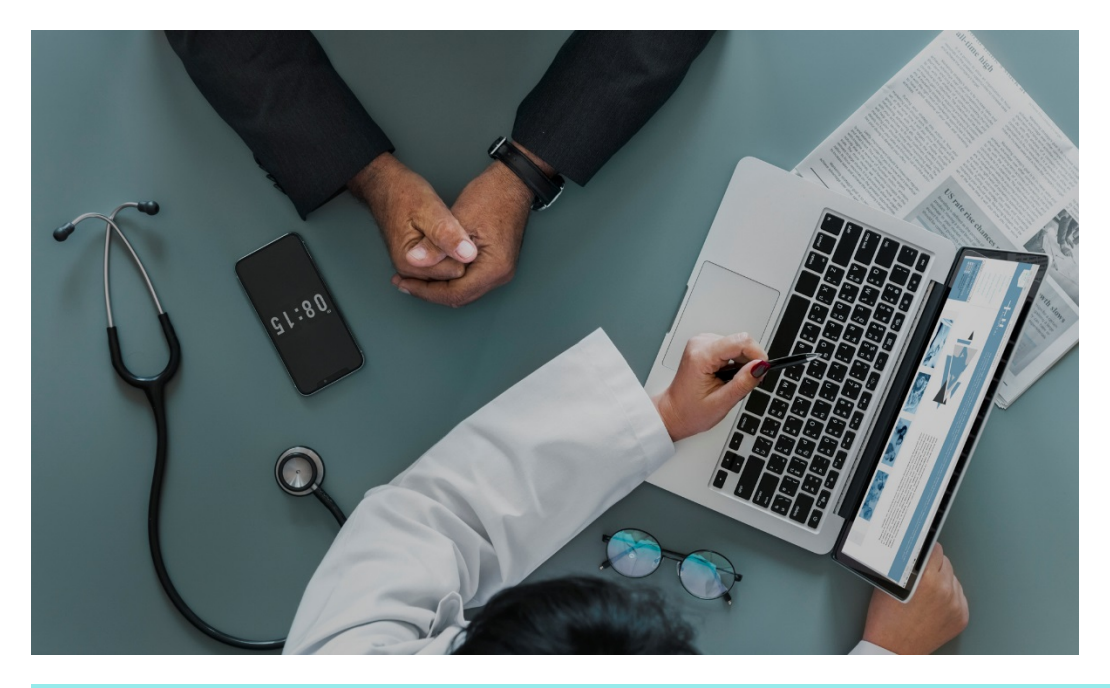

# **Provider Analytics Self Service**

The Provider Analytics Self Service (PASS) report provides cost and utilization information at a summary and sub-category level (Expense Type Codes [ETCs]) to enable a view of current performance vs. prior period.

For questions regarding access and/or report content, please email <u>HPHC\_NMM@point32health.org</u>

This User Guide is posted at <u>www.harvardpilgrim.org/LCUReporting</u>

## **1.0 Introduction**

Cost and utilization information and comparators enable the physician group to understand their performance and trends. This summary and sub-category information can identify areas of concern and promote a deeper review into patterns using other reporting resources available from HPHC.

# 2.0 Navigating to the PA Self Service Reports folder

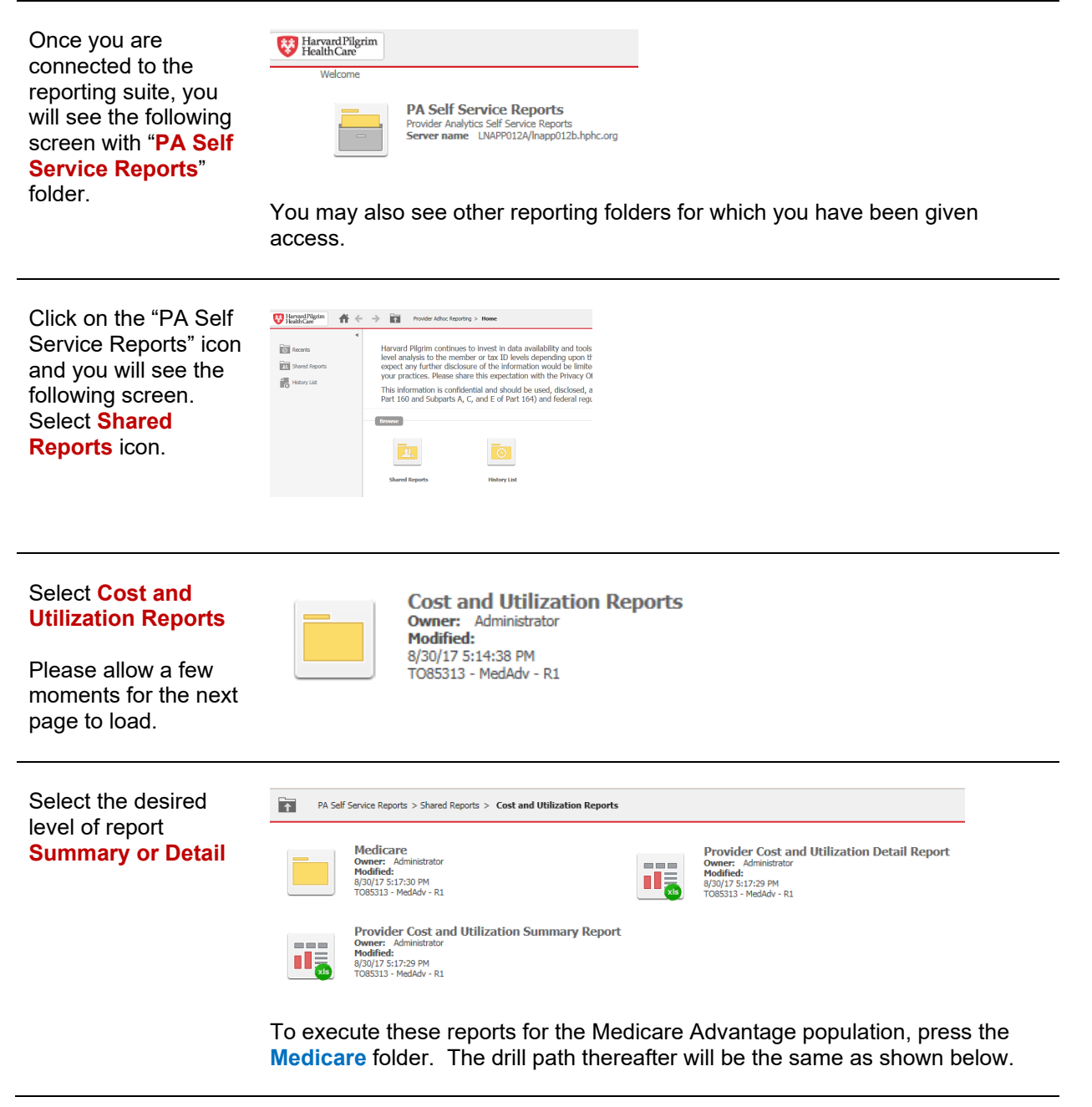

## 3.0 User Selections – Summary Report and Detail Report (same selections)

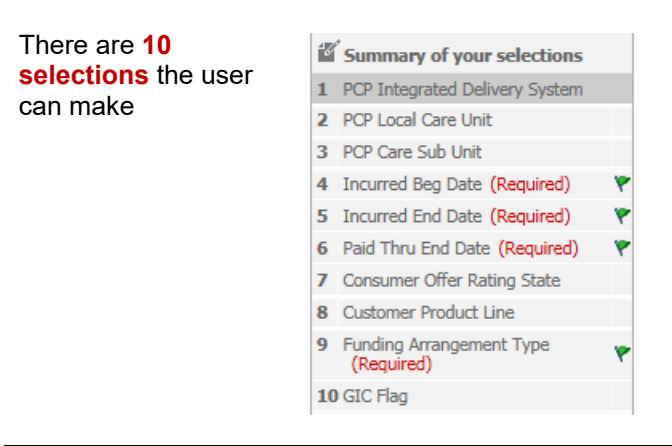

If organization is an Integrated Delivery System, select the desired IDS

| 1. PCP    | Integrated Delivery System    |
|-----------|-------------------------------|
| Enter PC  | P Integrated Delivery System. |
| Search fo | or:<br>Q Match case           |
| ا 🔄       | 9: OMNIA ACO                  |

The data in the output will reflect <u>all</u> Local Care Units (LCUs) and the lower level Care Sub Units (CSUs) within the Integrated Delivery System.

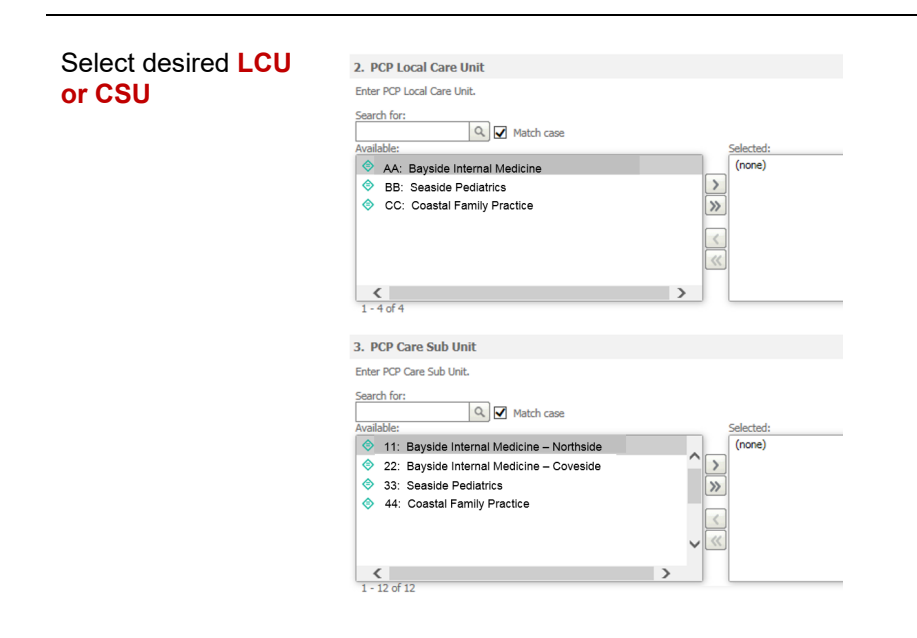

Select **Dates** for the performance period.

| 4. Incurred Beg Date (Required)                                                              |
|----------------------------------------------------------------------------------------------|
| Enter a value (Date).                                                                        |
| O Your selection:                                                                            |
| 1/1/2019                                                                                     |
| The default selection is:<br>lanuary 1 of this year(1/1/2019)                                |
| January 1 of this year(1/1/2013)                                                             |
| 5. Incurred End Date (Required)                                                              |
| Enter a value (Date).                                                                        |
| O Your selection:                                                                            |
| 3/31/2019                                                                                    |
| The default selection is:                                                                    |
| Day 1 to last day of this month(3/31/2019)                                                   |
| 6. Paid Thru End Date (Required)                                                             |
| Enter a value (Date).                                                                        |
| O Your selection:                                                                            |
| 5/31/2019                                                                                    |
| <ul> <li>The default selection is:<br/>Day 1 to last day of this month(5/31/2019)</li> </ul> |
|                                                                                              |

Incurred Beg Date and Incurred End Date show span of Dates of Service included in this financial and cost report. The Paid Thru End Date indicates the desired Claims Runout period (recommended no sooner than 2 months after the Incurred End Date to allow for claims runout).

The default is the most recently completed quarter, allowing for the 2 months claims runout.

| Select Consumer<br>Offer Rating State<br>(state where policy is<br>sold). | 7. Consumer Offer Rating State         Enter Consumer Offer Rating State.         Attribute:         • none •         Consumer Offer Rating State         Select         Image: State         Browse values         Image: Image: Ima |
|---------------------------------------------------------------------------|----------------------------------------------------------------------------------------------------|
|                                                                           | The consumer rating state will focus on the members whose policies are                                                                                                    |

underwritten in the selected state, and not the whole membership. LCU use of this parameter is not recommended.

| Select Customer<br>Product Line | 8. Customer Product Line Choose elements of Customer Product Line.                                                                                                    |                                                                                                    |                                                                                                    |  |  |  |  |
|---------------------------------|----------------------------------------------------------------------------------------------------|----------------------------------------------------------------------------------------------------|----------------------------------------------------------------------------------------------------|--|--|--|--|
|                                 | <ul> <li>EPO:Exclusive Provider Organization</li> <li>NA:Not Applicable</li> <li>NRH:No-Referral HMO</li> <li>POS:Point of Service</li> <li>Unk:Unknown</li> <li>1 - 13 of 13</li> <li>All product lines are distinct financial contract be</li> </ul> | <ul> <li>HMO:Health Maintenance Organization</li> <li>NNP:National Network Plan</li> <li>NRP:No-Referral POS</li> <li>PPO:Preferred Provider Organization</li> </ul> splayed for comprehense etween the physician gription | <ul> <li>IND:Indemnity</li> <li>NOT APPLICABLE:NOT APPLICABLE</li> <li>OAH:Open Access HMO</li> <li>UNDEFINED:UNKNOWN</li> <li>Sive population view; however roup and HPHC may be only</li> </ul> |  |  |  |  |
|                                 | a subpopulation. This p<br>of interest.                                                                                                    | parameter enables the                                                                                                    | LCU to select the product line                                                                                                    |  |  |  |  |

| Select desired<br>Funding<br>Arrangement Type | 9. Funding Arrangement Type (Required)         Choose elements of Funding Arrangement Type.                                                                                                    |
|-----------------------------------------------|----------------------------------------------------------------------------------------------------|
| Select reporting for GIC                      | 10. GIC Flag<br>Check the GIC Flag.<br>GIC Flag<br>Some provider groups have contract terms specifically related to this<br>Massachusetts based employer group, the Group Insurance Commission<br>(GIC). Use of this flag enables the provider group to review the financial and<br>cost performance of this employer group within their provider group. |
| Run Report                                    | Export Cancel<br>Once you have made your selections, run the report by pressing the Export<br>button. This report will be produced and export automatically to an Excel<br>format file.                                                                                                    |
| Receive Output                                | The output from this report goes directly to Excel. When you open or save the file, it will be an .xlsx file.  Do you want to open or save PCP Member Roster Report (Medicare Advantage).xlsx from healthtrioconnect.com? Open Save Cancel ×  If you use the Open option, remember to save your file.                                                    |

## 4.0 Sample Output – Summary Report

| Allowed                                            | The allowed payments made to servicing providers (HPHC and member liability)                         |
|----------------------------------------------------|----------------------------------------------------------------------------------------------------|
| Paid                                               | The paid payments made to servicing providers (HPHC liability)                                       |
| Allowed per LCU<br>(if multiple LCUs<br>requested) | The allowed payments made to servicing providers (HPHC and member liability) for each LCU in the IDN |
| Paid per LCU<br>(if multiple LCUs<br>requested)    | The paid payments made to servicing providers (HPHC liability) for each LCU in the IDN               |

### The report header documents the user selections

| Harvard Pilgrim<br>HealthCare<br>Provider Cost and Utilization Summary                                                                                                    | Report                  | Run Date: 6/12/19 12:04 PI | V |
|----------------------------------------------------------------------------------------------------|-------------------------|----------------------------|---|
| PCP Integrated Delivery System: ALL<br>PCP Local Care Unit: ALL<br>PCP Care Sub Unit: ALL<br>Funding Arrangement Type:<br>Customer Product Line:<br>Consumer Offer Rating State: ALL | FI:Fully Insured<br>All |                            |   |

The next section displays selected date period (including the paid through period) and the member months for both the current period and the prior period (same months span, one year prior).

 Current Incurred Period : 01-01-2019 to 03-31-2019 ; Paid Period : 01-01-2019 to 05-31-2019

 Prior Incurred Period:
 01-01-2018 to 03-31-2018 ; Paid Period : 01-01-2018 to 05-31-2019

Current Period Member Months: 27,579 Prior Period Member Months: 30,408

The Summary Report displays key metrics for the summary Expense Type Code (ETC) groups which align with the HPHC contract terms for the current and prior period:

| PMPM         | Allowed \$ per member per month (Current, Prior, % Difference Current vs Prior)    |
|--------------|------------------------------------------------------------------------------------|
|              |                                                                                    |
| Utilization  | Services (Admissions, Claims, Rx) per 1,000 members (Current, Prior, % Difference  |
|              | Current vs Prior)                                                                  |
| Average Cost | Cost per Service (Admissions, Claims, Rx) (Current, Prior, % Difference Current vs |
| _            | Prior)                                                                             |
| Network      | Comparison for LCU Current Utilization per 1,000                                   |
| Util/1,000   |                                                                                    |

|                           | Allowed  |          |                  |                    |                    |                  |                  |                  |                   |                    |
|---------------------------|----------|----------|------------------|--------------------|--------------------|------------------|------------------|------------------|-------------------|--------------------|
|                           | Current  | Prior    | %Diff            | Current            | Prior              | %Diff            | Current          | Prior            | %Diff             | Network            |
| Expense Type              | PMPM     | PMPM     | PMPM % Diff      | Utilization/ 1,000 | Utilization/ 1,000 | Util/1000 % Diff | Cost per (Admit/ | Cost per (Admit/ | Cost              | Utilization /1,000 |
|                           |          |          | Current to Prior |                    |                    | Current to Prior | Claim/ Script)   | Claim// Script)  | % Diff Current to |                    |
|                           |          |          |                  |                    |                    |                  |                  |                  | Prior             |                    |
| UNKNOWN                   | \$35.33  | \$31.57  | 11.9%            | 2,345.7            | 2,084.8            | 12.5%            | \$180.74         | \$181.74         | (0.6%)            | 1,216.90           |
| Facility Inpatient        | \$103.33 | \$112.17 | (7.9%)           | 59.6               | 64.3               | (7.3%)           | \$20,801.45      | \$20,925.61      | (0.6%)            | 59.50              |
| Facility Outpatient       | \$173.28 | \$154.02 | 12.5%            | 2,571.5            | 2,586.0            | (0.6%)           | \$808.59         | \$714.71         | 13.1%             | 1,811.90           |
| Primary Care              | \$48.78  | \$48.11  | 1.4%             | 2,669.4            | 2,709.6            | (1.5%)           | \$219.29         | \$213.07         | 2.9%              | 2,708.90           |
| Specialty Care            | \$110.49 | \$107.92 | 2.4%             | 4,861.5            | 4,872.5            | (0.2%)           | \$272.72         | \$265.77         | 2.6%              | 4,533.20           |
| Ancillaries               | \$17.03  | \$21.40  | (20.4%)          | 497.8              | 540.3              | (7.9%)           | \$410.64         | \$475.43         | (13.6%)           | 686.90             |
| SubTotal Medical Services | \$488.24 | \$475.20 | 2.7%             | 13,005.5           | 12,857.5           | 1.2%             | \$450.49         | \$443.50         | 1.6%              | 11,017.30          |
| Pharmacy                  | \$127.56 | \$127.25 | 0.2%             | 17,221.4           | 16,421.9           | 4.9%             | \$88.89          | \$92.98          | (4.4%)            | 11,716.40          |
| Total                     | \$615.80 | \$602.44 | 2.2%             | 30,226.9           | 29,279.4           | 3.2%             | \$244.47         | \$246.91         | (1.0%)            | 22,733.70          |

The next section shows information about High Cost Claimants, using 3 thresholds of allowed payments for medical claims and pharmacy. The dollar values shown are the amounts **in excess of** the threshold.

- 9 Member(s) exceed threshold of \$100,000 for claims and rx by \$437,826
- 1 Member(s) exceed threshold of \$250,000 for claims and rx by \$56,518
- <sup>0</sup> Member(s) exceed threshold of \$500,000 for claims and rx by \$0

### Notes are at the bottom of the report.

#### Report Notes:

- 1. Member Months are calculated as of the 15th of the month
- 2. No Actuarial Lag Adjustment Factors are applied
- 3. PMPM reflects Allowed Amount and includes paid services as well as the fee for service equivalent for any capitated services
- Utilization Measures for paid services: Facility Inpatient = admits; Facility Outpatient, Primary Care, and Specialty Care = claims; Ancillaries = claims and scripts; Pharmacy = scripts
- 5. Costs and services provided by Behavioral Health specialists are not included

## 5.0 Sample Output – Detail Report

The basic layout of the detail report is the same as the summary report. The difference are in the level of services listed (beyond the seven summary ETC categories shown in the summary report).

|                             | -                                           | Allowed            |                    |                                    |                       |                       |                                         |                                          |                                          |                                       |                       |
|-----------------------------|---------------------------------------------|--------------------|--------------------|------------------------------------|-----------------------|-----------------------|-----------------------------------------|------------------------------------------|------------------------------------------|---------------------------------------|-----------------------|
|                             |                                             | Current            | Prior              | %Diff                              | Current               | Prior                 | %Diff                                   | Current                                  | Prior                                    | %Diff                                 | Network               |
| Expense<br>Type<br>Category | Expense Type                                | РМРМ               | PMPM               | PMPM %<br>Diff Current<br>to Prior | Utilization/<br>1,000 | Utilization/<br>1,000 | Util/1000 %<br>Diff Current<br>to Prior | Cost per<br>(Admit/<br>Claim/<br>Script) | Cost per<br>(Admit/<br>Claim/<br>Script) | Cost<br>% Diff<br>Current to<br>Prior | Utilization<br>/1,000 |
| UNKNOWN                     |                                             | \$35.33            | \$31.57            | 11.9%                              | 2,345.7               | 2,084.8               | 12.5%                                   | \$180.74                                 | \$181.74                                 | (0.6%)                                | 1,216.90              |
|                             | UNKNOWN                                     | \$35.33            | \$31.57            | 11.9%                              | 2,345.7               | 2,084.8               | 12.5%                                   | \$180.74                                 | \$181.74                                 | (0.6%)                                | 1,216.90              |
| Facility Inpati             | ient                                        | \$103.33           | \$112.17           | (7.9%)                             | 59.6                  | 64.3                  | (7.3%)                                  | \$20,801.45                              | \$20,925.61                              | (0.6%)                                | 59.50                 |
|                             | INPATIENT NEWBORN AND                       | \$1.41             | \$11.63            | (87.9%)                            | 3.5                   | 6.7                   | (47.8%)                                 | \$4,874.04                               | \$20,810.70                              | (76.6%)                               | 0.00                  |
|                             | INPATIENT OB                                | \$6.45             | \$8.39             | (23.1%)                            | 9.6                   | 13.0                  | (26.2%)                                 | \$8,081.17                               | \$7,735.24                               | 4.5%                                  | 11.00                 |
|                             | INPATIENT SURGICAL                          | \$62.93            | \$61.21            | 2.8%                               | 20.0                  | 15.8                  | 26.6%                                   | \$37,726.98                              | \$46,533.40                              | (18.9%)                               | 15.00                 |
|                             | INPATIENT MEDICAL                           | \$32.05            | \$27.96            | 14.6%                              | 25.7                  | 24.5                  | 4.9%                                    | \$14,982.70                              | \$13,715.47                              | 9.2%                                  | 20.20                 |
|                             | INPATIENT REHAB                             | \$0.32             | \$1.65             | (80.6%)                            | 0.4                   | 1.2                   | (66.7%)                                 | \$8,896.00                               | \$16,728.67                              | (46.8%)                               | 0.70                  |
| Eacility Outp               | INPATIENT SNF                               | \$0.17             | \$1.31             | (87.0%)                            | 2 571 5               | 2 586 0               | (87.5%)                                 | \$4,704.00                               | \$4,993.03                               | (0.8%)                                | 1.80                  |
| r domity Outp               | HOSPITAL FACILITY<br>PROCEDURE - OUTPATIENT | \$98.75            | \$86.36            | 14.3%                              | 551.7                 | 540.3                 | 2.1%                                    | \$2,147.87                               | \$1,918.23                               | 12.0%                                 | 357.00                |
|                             | HOSPITAL EMERGENCY                          | \$6.56             | \$5.56             | 18.0%                              | 81.4                  | 84.5                  | (3.7%)                                  | \$967.17                                 | \$789.82                                 | 22.5%                                 | 102.90                |
|                             | HOSPITAL OBSERVATION                        | \$3.85             | \$6.31             | (39.0%)                            | 10.9                  | 20.1                  | (45.8%)                                 | \$4,249.15                               | \$3,761.13                               | 13.0%                                 | 8.90                  |
|                             | HOSPITAL PT/OT/ST                           | \$3.66             | \$4.08             | (10.3%)                            | 107.9                 | 112.9                 | (4.4%)                                  | \$406.63                                 | \$433.60                                 | (6.2%)                                | 123.20                |
|                             | HOSPITAL DIALYSIS                           | \$0.69             | \$2.48             | (72.2%)                            | 6.1                   | 17.8                  | (65.7%)                                 | \$1,361.83                               | \$1,675.15                               | (18.7%)                               | 9.60                  |
|                             | HUSPITAL RADIATION<br>THERAPY               | \$14.71            | \$10.10            | 45.6%                              | 54.8                  | 59.2                  | (7.4%)                                  | \$3,219.13                               | \$2,046.49                               | 57.3%                                 | 48.50                 |
|                             | HOSPITAL OUTPT VISITS                       | \$4.26             | \$3.00             | 42.0%                              | 116.6                 | 125.5                 | (7.1%)                                  | \$438.65                                 | \$286.72                                 | 53.0%                                 | 166.00                |
|                             | HOSPITAL LAB                                | \$21.19            | \$19.52            | 8.6%                               | 1,167.0               | 1,161.0               | 0.5%                                    | \$217.93                                 | \$201.74                                 | 8.0%                                  | 625.90                |
|                             | HOSPITAL RADIOLOGY                          | \$15.13            | \$13.92            | 8.7%                               | 407.3                 | 384.0                 | 6.1%                                    | \$445.78                                 | \$435.03                                 | 2.5%                                  | 321.80                |
|                             | HOSPITAL<br>PHARMACEUTICALS                 | \$2.40             | \$1.79             | 34.1%                              | 33.5                  | 19.3                  | 73.6%                                   | \$861.09                                 | \$1,107.84                               | (22.3%)                               | 13.70                 |
|                             | HOSPITAL OUT PT OTHER                       | \$2.07             | \$0.92             | 125.0%                             | 34.4                  | 61.6                  | (44.2%)                                 | \$722.32                                 | \$179.29                                 | 302.9%                                | 33.10                 |
| Primary Car                 | re<br>PRIMARY CARE                          | \$48.78<br>\$48.78 | \$48.11<br>\$48.11 | 1.4%                               | 2,669.4<br>2,669.4    | 2,709.0<br>2,709.0    | 6 (1.5%)<br>6 (1.5%)                    | \$219.29<br>\$219.29                     | \$213.07<br>\$213.07                     | 2.9%<br>2.9%                          | 2,708.90<br>2,708.90  |
| Canadia Her Co              |                                             | 6140.40            | \$407 O            | 0 0 40/                            | 4 004 5               | 4.070                 | (0.00()                                 | ¢070 70                                  | 600E 77                                  | 0.00/                                 | 4 500 00              |
| Specially Ca                | ANESTHESIA PHYSICIANS                       | \$12.05            | \$107.92           | 2.4%                               | 4,001.0               | 9 4,072.3<br>7 168 -  | 0.2%)<br>1 5.1%                         | \$818.54                                 | \$203.77                                 | 2.0%                                  | 4,055.20              |
|                             | MEDICAL PHYSICIANS                          | \$28.96            | \$29.60            | (2.2%)                             | 1,056.0               | ) 1,143.3             | 3 (7.6%)                                | \$329.07                                 | \$310.74                                 | 5.9%                                  | 1,089.10              |
| ]                           | SURGICAL PHYSICIANS                         | \$26.13            | \$23.52            | 2 11.1%                            | 670.5                 | 653.                  | 5 2.6%                                  | \$467.57                                 | \$431.93                                 | 8.3%                                  | 526.40                |
|                             | OB/GYN PHYSICIANS                           | \$9.29             | \$11.47            | (19.0%)                            | 318.1                 | 350.4                 | 4 (9.2%)                                | \$350.34                                 | \$392.92                                 | (10.8%)                               | 343.10                |
|                             | MH/SA PHYSICIANS                            | \$0.20             | \$0.09             | 122.2%                             | 2.6                   | 6 1.6                 | 662.5%                                  | \$924.57                                 | \$663.35                                 | 39.4%                                 | 2.20                  |
|                             |                                             | \$5.52             | \$5.05             | ) 9.3%<br>I 12.5%                  | 180.6                 | ) 189.0<br>) 205.0    | J (4.4%)<br>S 4.5%                      | \$366.94                                 | \$320.67                                 | 14.4%                                 | 182.90                |
|                             | PATHOLOGY                                   | \$2.70             | \$2.53             | 6.7%                               | 402.8                 | 305.0<br>3 176.1      | 3 4.3%<br>3 1.4%                        | \$180.81                                 | \$154.20                                 | ) 5.4%                                | 170.30                |
|                             | RADIOLOGY PHYSICIANS                        | \$8.42             | \$7.69             | 9.5%                               | 741.0                 | ) 734.6               | 3 0.8%                                  | \$136.41                                 | \$125.54                                 | 8.7%                                  | 714.00                |
| 1                           | RADIATION                                   | \$1.40             | \$1.26             | 5 11.1%                            | 38.7                  | 33                    | 1 16.9%                                 | \$435.20                                 | \$454.42                                 | (4.2%)                                | 31.10                 |
|                             |                                             | \$3.01             | \$3.46             | 13.0%                              | 577 8                 | 516.                  | 2 11.0%                                 | \$81.24                                  | \$80.41                                  | 1.0%                                  | 531.00                |
| -                           | OTHER PROFESSIONAL<br>SERVICES              | \$4.82             | \$5.20             | ) (7.3%)                           | 517.4                 | 520.1                 | 1 (0.5%)                                | \$111.82                                 | \$119.90                                 | ) (6.7%)                              | 443.70                |
| Ancillaries                 |                                             | \$17.03            | \$21.40            | (20.4%)                            | 497.8                 | 3 540.3               | 3 (7.9%)                                | \$410.64                                 | \$475.43                                 | (13.6%)                               | 686.90                |
|                             | TRANSPORTATION                              | \$5.16             | \$4.15             | 5 24.3%                            | 30.9                  | 34.1                  | 7 (11.0%)                               | \$2,005.95                               | \$1,434.63                               | 39.8%                                 | 40.30                 |
|                             |                                             | \$2.12             | \$2.19             | (3.2%)                             | 196.2                 | 2 197.                | 7 (0.8%)<br>R (10.8%)                   | \$129.66                                 | \$133.14                                 | (2.6%)                                | 429.10                |
|                             | DME                                         | \$4.78             | \$9.04             | (0.2%)                             | 23.5                  | 20.0                  | B (10.8%)                               | \$245.32                                 | \$216.92                                 | 2 13.1%                               | 180.40                |
| -                           | PHARM PAID UNDER MED<br>BENEFITS            | \$1.16             | \$1.23             | 3 (5.7%)                           | 13.1                  | 16.3                  | 2 (19.1%)                               | \$1,064.17                               | \$912.44                                 | 16.6%                                 | 16.80                 |
| SubTotal M                  | Aedical Services                            | \$488.24           | \$475.20           | ) 27%                              | 13 005 6              | 12 857                | 5 1.2%                                  | \$450.49                                 | \$443.50                                 | ) 1.6%                                | 11.017.30             |
| Pharmacy                    |                                             | \$127.56           | \$127.24           | 5 0.2%                             | 17 221 4              | 16 421                | 9 4.9%                                  | \$88.89                                  | \$92.96                                  | 3 (4.4%)                              | 11 716 40             |
| - numbery                   | OTHER                                       | \$4.17             | \$5.38             | 3 (22.5%)                          | 620.9                 | 709.0                 | 6 (12.5%)                               | \$80.69                                  | \$91.04                                  | (11.4%)                               | 0.00                  |
| 1                           | TIER 1                                      | \$24.78            | \$24.44            | 1.4%                               | 11,273.4              | 10,499.3              | 2 7.4%                                  | \$26.38                                  | \$27.94                                  | (5.6%)                                | 8,653.90              |
|                             | TIER 10                                     | \$2.62             | \$7.03             | (62.7%)                            | 905.0                 | ) 883.                | 6 2.4%                                  | \$34.80                                  | \$95.49                                  | (63.6%)                               | 224.10                |
|                             | TIER 11                                     | \$0.02             | \$0.02             | 2 0.0%                             | 13.1                  | 13.                   | 8 (5.1%)                                | \$17.41                                  | \$20.76                                  | 6 (16.1%)                             | 21.50                 |
|                             | TIER 2                                      | \$42.74            | \$36.30            | ) 17.7%                            | 3,502.7               | 3,298.                | 7 6.2%                                  | \$146.41                                 | \$132.05                                 | 10.9%                                 | 2,000.40              |
|                             | TIER 4                                      | \$26.04            | \$25.99            | 0.2%                               | /32.3                 | 5 843.<br>115         | r (13.2%)                               | \$426.70                                 | \$369.66                                 | ) 15.4%<br>(10.5%)                    | 468.60                |
|                             | TIER 5                                      | \$3.30             | \$5.68<br>\$5.68   | 3 (41.9%)                          | 35.7                  | 7 57 S                | 2 (37.6%)                               | \$1,109.32                               | \$1.191.75                               | (10.5%)<br>(6.9%)                     | 11.90                 |
| 1                           | UNDEF                                       | \$0.00             | \$0.02             | 2 (100.0%)                         | 0.4                   | 1 0.4                 | 4 0.0%                                  | \$6.15                                   | \$588.73                                 | 3 (99.0%)                             | 0.00                  |
| Totals                      |                                             | \$615.80           | \$602.44           | 2.2%                               | 30,226.9              | 29,279.4              | 4 3.2%                                  | \$244.47                                 | \$246.91                                 | (1.0%)                                | 22,733.70             |